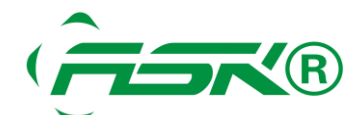

## ASK HMI 触摸屏 COM1 与多台 PLC 通讯

前言

#### 此技术文件使用于一台 ASK HMI 与多台 OMRON PLC 通讯的连接设置

### 【问题反应】

使用一台 ASK HMI 与多台 CPM1A PLC 同时通讯,ASK HMI 通讯口支持 232 和 485 通讯协议 (AST-R 型的 COM1 与 COM2 同时支持 232 与 485 协议,AST-G 型的 COM1 只支持 232 协议, COM2 支持 232 与 485 协议),但 CPM1A 的编程口只支持 232 协议

#### 【问题说明】

一屏多机的例子以 232 协议通讯是无法满足要求的,必须要把通讯设备转换为 485 的协议才可以与 多台 PLC 通讯,这样就要把 PLC 的口转化为 485 协议,并设置对应的通讯参数和 PLC 站号,如下 通讯原理图:

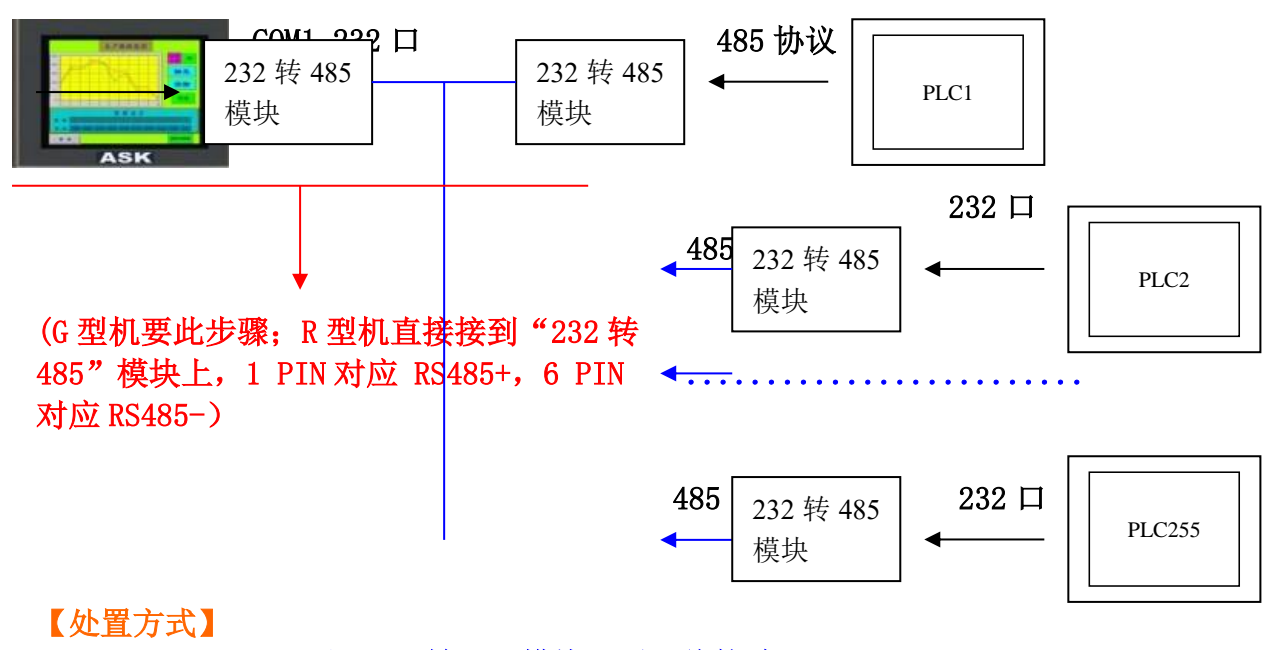

1、"HMI" 232 口至"232 转 485 模块"通讯线接法

**ASK HMI COM1** 

232 转 485 模块的 232 口

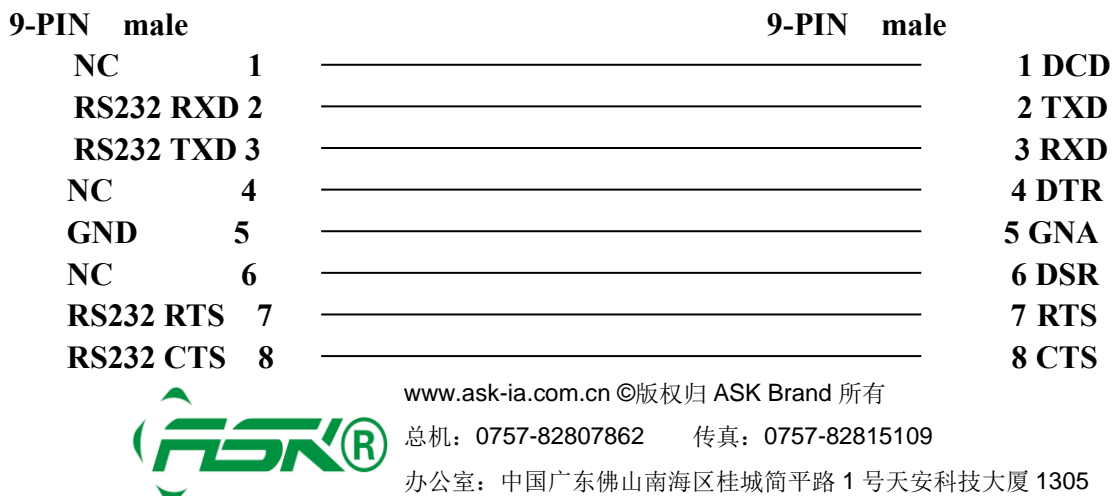

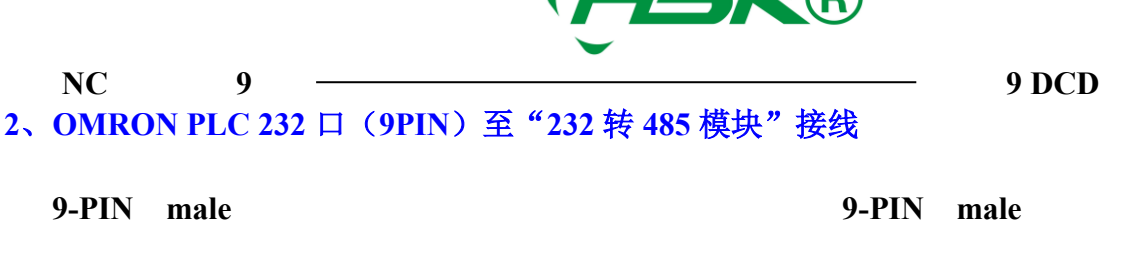

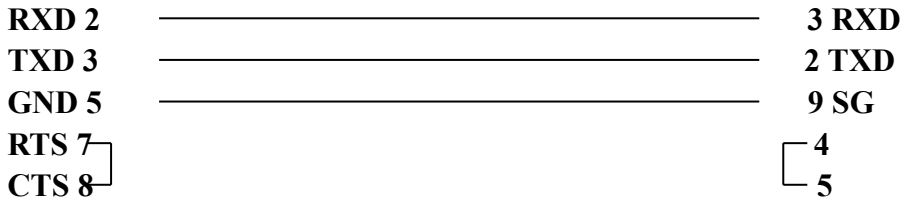

### 3、"232 转 485 模块"至"232 转 485 模块"的接线

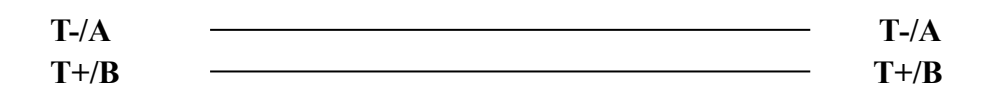

# 软件设置

1、 PLC 软件设置:

| PLC 设定 - 新PLC1<br>(件(F) 选项(Q) 帮助(H)                                                                                                    |      |
|----------------------------------------------------------------------------------------------------|------|
| 启动   循环时间   中断/刷新   错误设定 外围端口   高速计数器           通信设置         ○ 标准 (9600 : 1, 7, 2, 8)         ○ 定制 波特率 格式         1200 ▼ 1, 7, 1, 8 ▼         Host Link |      |
| CPM1(CPM1A)-CPU1                                                                                                    | .0 寓 |

在 OMRON 软件里设置单元号、通讯速率、停止位、校验方式,其中单元号是指当前 PLC 站号,请根据实际情况进行设置。完成设置后下载到 PLC,需断电后重新上电,设置生效。

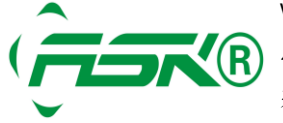

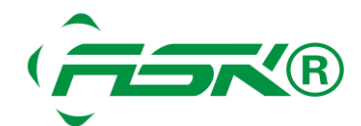

### 2、 HMI 设置

ASK-DESIGNER 设置添加一个连接

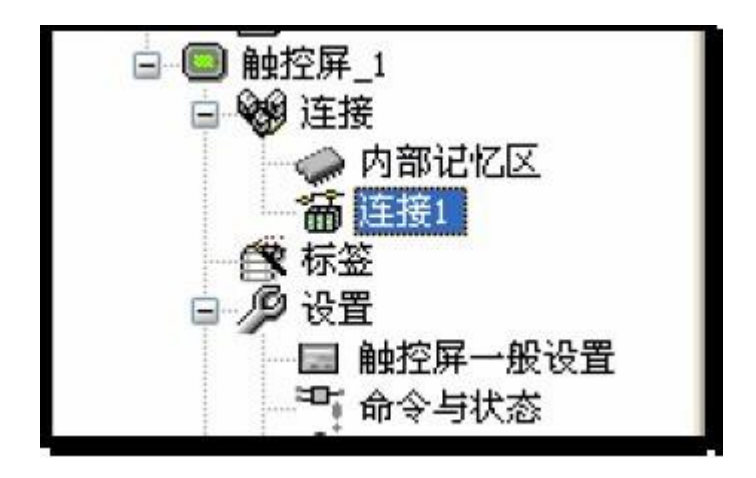

选择"设备/服务"里的 Omron Corporation --- Sysmac C Series Host Link

| ·般  参数            | 1                       |                |               |   |
|-------------------|-------------------------|----------------|---------------|---|
| 连接编号:             | 1                       |                |               |   |
| 连接名称:             | 连接1                     |                |               |   |
| 连接种类:             | 直接连接(串口)                |                |               | - |
| 装置/服务器:           | Omron Corporation       | 💌 Sysmac C Ser | ies Host Link | - |
| 连接口:              | COM1 ( 连接1 )            | •              | 匚 次连接         |   |
|                   |                         |                |               |   |
| □ 记载通讯1           | 大态于操作记录中                |                |               |   |
| □ 记载通讯\<br>通讯异常讯息 | 大态于操作记录中<br>的显示时间长度:5 💌 | 秒              |               |   |

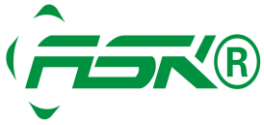

www.ask-ia.com.cn ©版权归 ASK Brand 所有 总机: 0757-82807862 传真: 0757-82815109 办公室: 中国广东佛山南海区桂城简平路 1 号天安科技大厦 1305

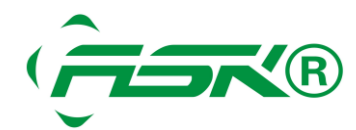

## 设置参数与 PLC 站号地址与 PLC 中的设置保持一致,设置如下:

| 传输<br>波特率: 9600 ▼<br>数据位数: 7 ▼<br>奇偶校验: 偶 ▼<br>停止位数: 2 ▼ | 其他<br>触控屏地址: 0 = = |  |
|----------------------------------------------------------|--------------------|--|
|                                                          |                    |  |

# 多站 PLC 连接 PLC 时的设置

假设 ASK 屏要监视和设定 PLC 站号 1 号的 D100,设定如下图,可以直接输入 1:D100, PC 站 号为 2 号,则输入 2:D100,如此设定便可以监视和设定不同站号相同位置寄存器的值。

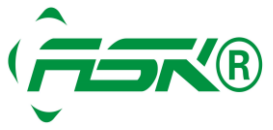

| ★面2( <b>6</b> 2)  |                                                                                                    |      |
|-------------------|----------------------------------------------------------------------------------------------------|------|
| a a a<br>a 9999 a | 教師部分                                                                                                 |      |
| 9999<br>9999      | - 版 運用 開現<br>新設: ICE0000 註:<br>外型<br>第級: (100000 註:<br>外型<br>1<br>一一一一一一一一一一一一一一一一一一一一一一一一一一一一一一一一一一 |      |
|                   | ¥0_EDR<br>●数编编则: 16位正型数 ●<br>55<br>57<br>57<br>57<br>57<br>57<br>57<br>57<br>57<br>57                |      |
|                   | 第入地址: 110100 10<br>11<br>■ 監視地址段電入地址相同 13<br>転線地址段電入地址相同 14                                          |      |
|                   |                                                                                                    |      |
|                   |                                                                                                    | 整整成功 |

## 如需资料交换,可以在 ASK-DESIGNER 软件使用宏指令,作为资料交换,例如

| la z | - TEST                 |    |
|------|------------------------|----|
| 0    | 1:D100=2:D100          | A  |
| 1    | 1:D200 = MOV(2:D200,5) |    |
|      |                        | ~  |
| <    |                        | 2; |

宏指令说明

第 1 是将站号 2 的 D100 放入站号 1 的 D100 内

第 2 是站号 2 内 D200、D201、D202、D203、D204 的值, 搬移到站号 1 的 D200~D204 内 也就是说不需要别购买昂贵的模块, AST-R 系列人机就能够完成路由的功能, 在多台 PLC 间完成 资料交换移动。

如您有任何技术上的问题,请与我们联络,我们将尽速替您解决。

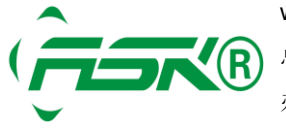

www.ask-ia.com.cn ©版权归 ASK Brand 所有 总机: 0757-82807862 传真: 0757-82815109 办公室: 中国广东佛山南海区桂城简平路 1 号天安科技大厦 1305

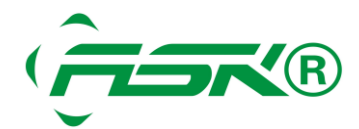

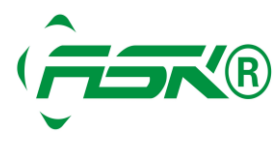

www.ask-ia.com.cn ©版权归 ASK Brand 所有 
 WWW.ask-la.com.on enc.
 Karley and the state

 总机:
 0757-82807862
 传真:
 0757-82815109

 办公室:
 中国广东佛山南海区桂城简平路 1 号天安科技大厦 1305